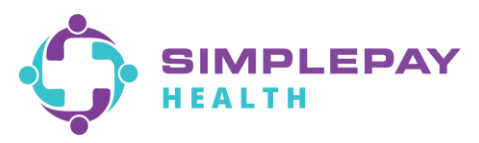

## SimplePay Health<sup>™</sup> - Virgin Pulse Member Portal Google Play (Android) App Download & Navigation

1. Open the App Store on your Android device and search for "Virgin Pulse". Select the Virgin Pulse or Virgin Pulse app option.

| ÷ | virgin pulse                 | × |
|---|------------------------------|---|
| Q | virgin pulse app             | Γ |
| Q | virgin pulse                 | к |
| Q | virgin pulse app for android | Б |

2. Tap the Virgin Pulse logo to open the download screen. Next tap on "Install".

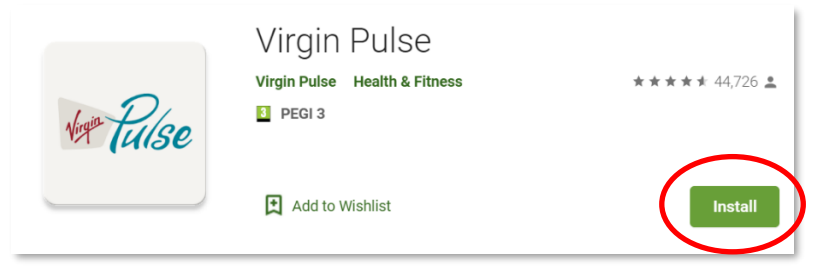

3. **If you've already registered** for an account on the Virgin Pulse/SimplePay Health member portal from your computer or a different mobile device, enter your existing email/username and password, click "Sign In", and skip to step 4.

**If you've never registered**, click on "Create Account". You will be prompted to search for your sponsor. Search for and select "SimplePay Health". Then follow the prompts to enter the information to create your account and sign in.

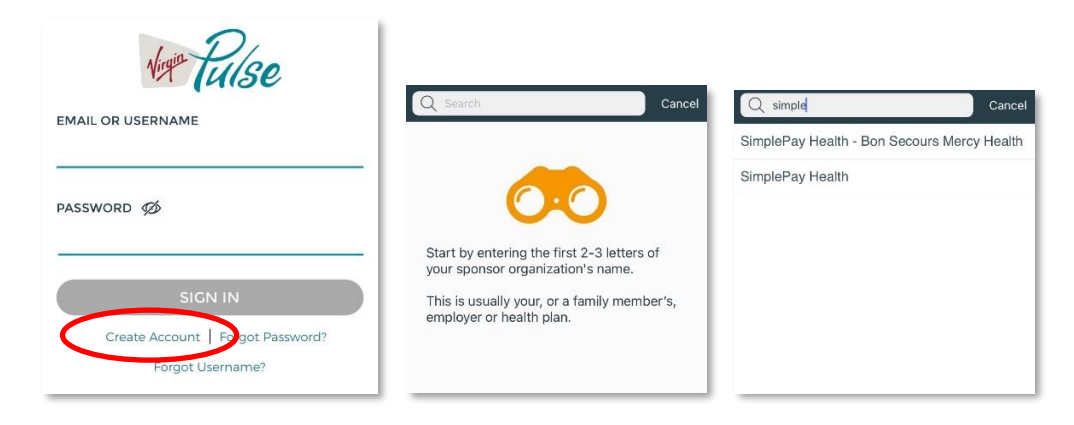

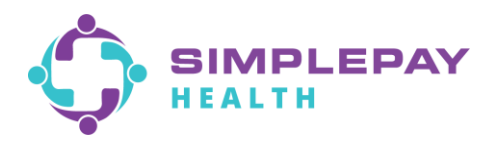

4. Upon first login to the app, you will be prompted with a few options – connecting an activity tracker, turning on daily healthy routine reminders, updating the app icon to the SimplePay icon. Setup any of these now or later from your Profile > Devices & Apps or Profile > Settings.

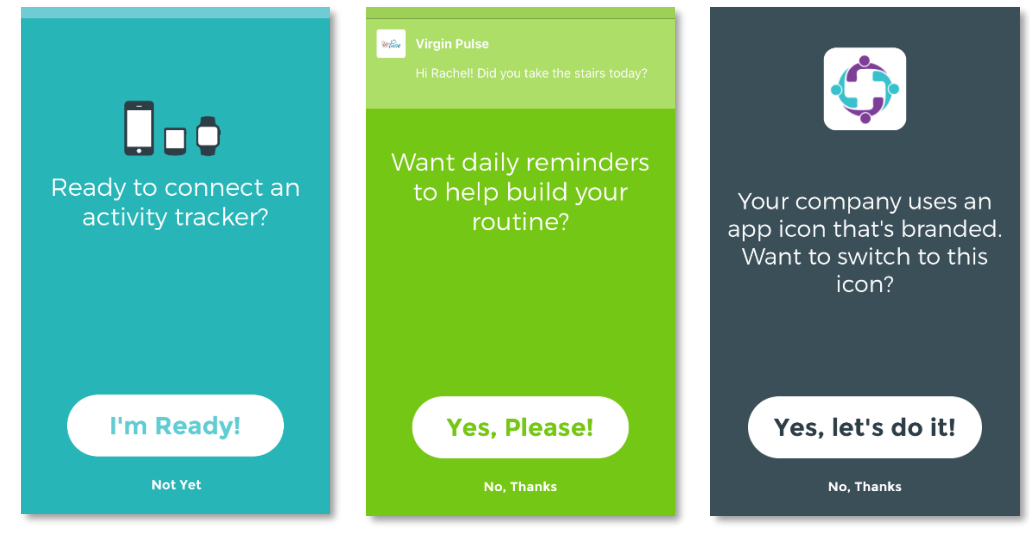

5. Now you'll be on the SimplePay Health/Virgin Pulse portal Home screen. The main SimplePay Health plan tools and resources are located in the Benefits domain of the portal. "Benefits" is located in the center of the bottom navigation bar of the app. Search for the benefit you're looking for in the search bar, or "View all" to scroll through all the benefits information available to you. You can also save benefits you'll come back to often in your "Saved" list.

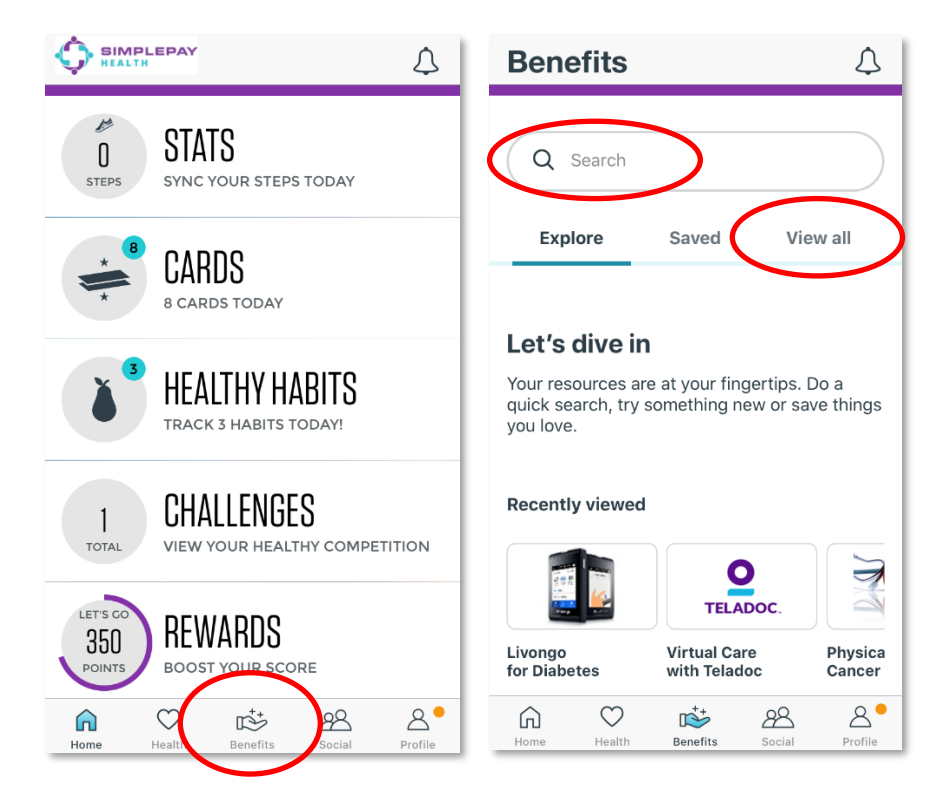

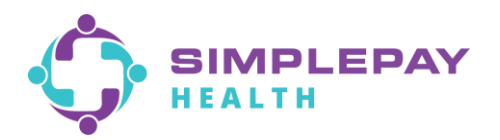

## **Navigation Hints:**

1. To view, print, or request your SimplePay Health ID card: From the Benefits page, use the search bar or scroll the "View all" list to find and tap on "Member ID Card", and then tap on "Start Now".

| Search             | or |                     | View all                              |            |                                    | Sta                                     | art N                      | low          |                 |
|--------------------|----|---------------------|---------------------------------------|------------|------------------------------------|-----------------------------------------|----------------------------|--------------|-----------------|
| <b>K</b> Back      | 1. | Benefits            |                                       | 4          | Back                               | NERRO                                   | Benefits                   | 1.273        |                 |
| Q Id 🛞             |    | Q Search<br>Explore | Saved                                 | View all   |                                    |                                         |                            |              | Ø               |
| Learning New mings |    | <b>Filter</b>       |                                       | 24 results |                                    |                                         | START NOW                  |              |                 |
|                    |    |                     | Being Productive<br>Learning New Thin | ngs        | Your<br>Learning                   | Memb                                    | er ID Ca                   | ard          |                 |
|                    |    |                     | Your Member I                         | D Card     | View, pr<br>Registra<br>first logi | int, or rec<br>ation is rec<br>in only. | uest a new<br>quired on th | member II    | D card.<br>vour |
|                    |    |                     |                                       | -          | Home                               | <b>O</b><br>Health                      | Benefits                   | 88<br>Social | 2<br>Profile    |

**Please note**, you will be required by the Meritain site to first complete a brief registration process when accessing your member ID card page for the first time. This will only be required one time, as the portal will automatically connect you thereafter.

| Member Registration                                                                                           |                                                                                                    |
|----------------------------------------------------------------------------------------------------|----------------------------------------------------------------------------------------------------|
| Welcome! We recognize that you have not us<br>Note: You will only need to remember your usernam<br>Thank you! | ed our site before. Please complete the registration process to access the Meritain Portal.<br>e and password if you wish to visit our site directly at www.Meritain.com. Otherwise you can single-sign-on from the . porta |
| Create Username and Password                                                                                  |                                                                                                    |
| Username*                                                                                                    |                                                                                                    |
| Password *                                                                                                    | Confirm Password*                                                                                                    |
| Email*                                                                                                    | Confirm Email*                                                                                                    |
|                                                                                                    |                                                                                                    |

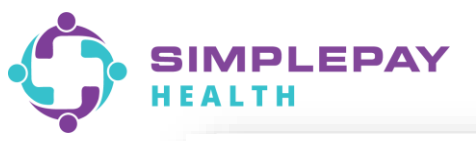

| Benefits and Coverage / ID Card ID Card                                                                                                    |                                                                                                    |                                                                                                    |
|----------------------------------------------------------------------------------------------------|----------------------------------------------------------------------------------------------------|----------------------------------------------------------------------------------------------------|
| Front View                                                                                                    | -                                                                                                    | ater Back View                                                                                                    |
| And a state of the state of the | Compared and a compared and a compared and compared and compared and a compared and a compared and a compa | Characterization     Characterization     Characterization     Characterization       Mark Lower Access Characterization     Mark Lower Access Characterization     Characterization       Mark Lower Access Characterization     Mark Lower Access Characterization     Characterization       Mark Lower Access Characterization     Mark Lower Access Characterization     Characterization       Mark Lower Access Characterization     Mark Lower Access Characterization     Characterization       Mark Lower Access Characterization     Market Characterization     Characterization       Market Characterization     Market Characterization     Characterization       Market Characterization     Characterization     Characterization       Market Characterization     Characterization     Characterization       Market Characterization     Characterization     Characterization       Market Characterization     Characterization     Characterization       Market Characterization     Characterization     Characterization       Market Characterization     Characterization     Characterization       Market Characterization     Characterization     Characterization       Market Characterization     Characterization     Characterization       Market Characterization     Characterization     Characterization       Market Characterization     Characterization     Charac |
| Please choose how you would like to rec<br>Card                                                                                                    | eive the ID @ Email 💆 Download                                                                                                    | and Print PDF 🛛 🖈 Order by Mail                                                                                                    |
| Email ID Card<br>Enter Email Address *<br>memberl 35Ømer.com<br>Disclaimer                                                                                                    |                                                                                                    |                                                                                                    |

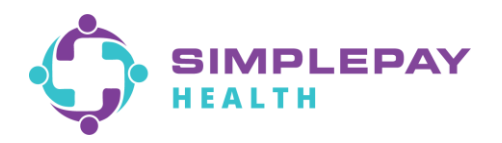

2. To find a doctor: From the Benefits page, use the search bar or scroll the "View all" list to find and tap on "Find a Doctor and Compare Costs", and then tap on "Start Now". In the search tool, if prompted, choose "Procedure Cost". Otherwise, start by selecting the family member you're doing the search for.

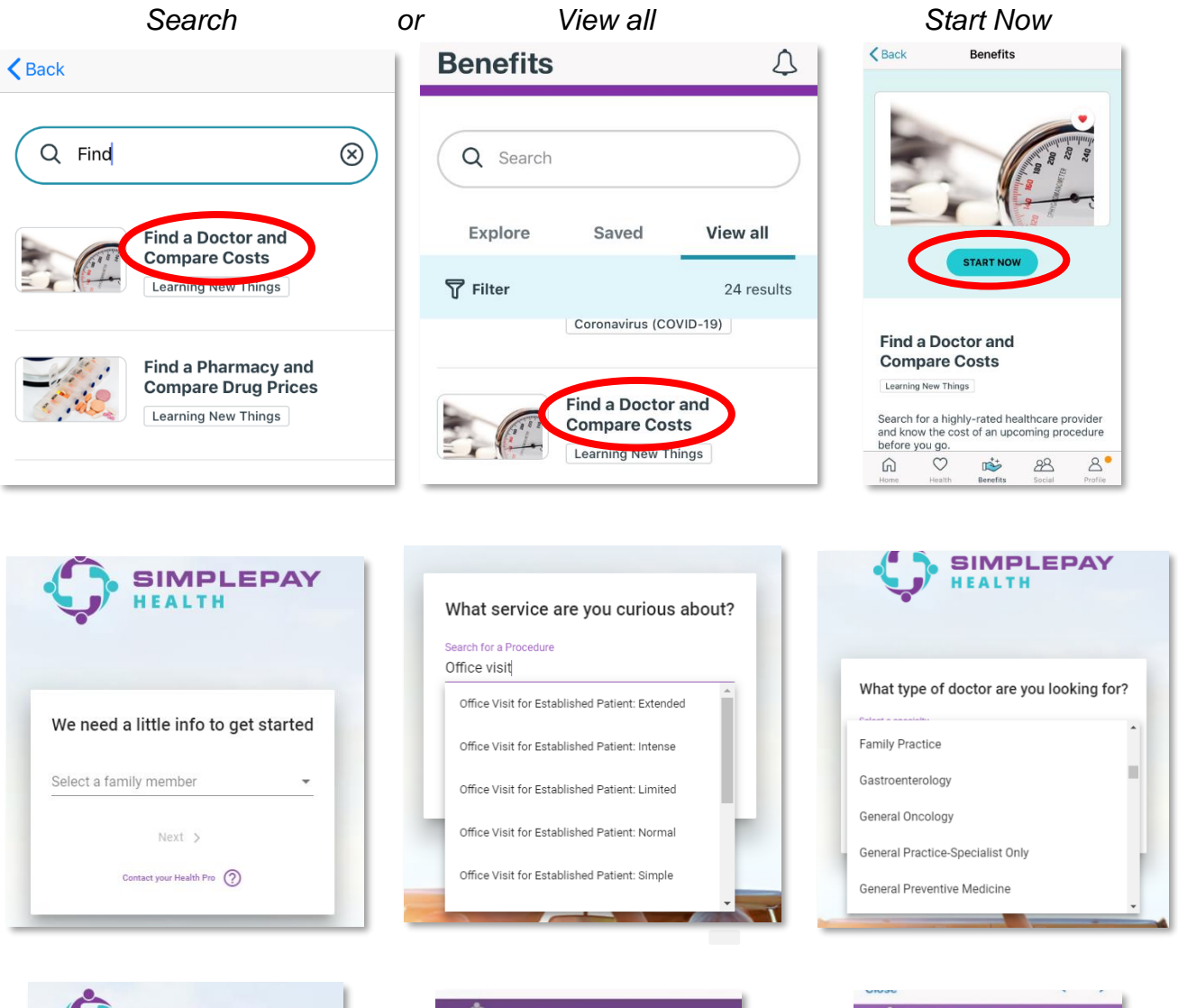

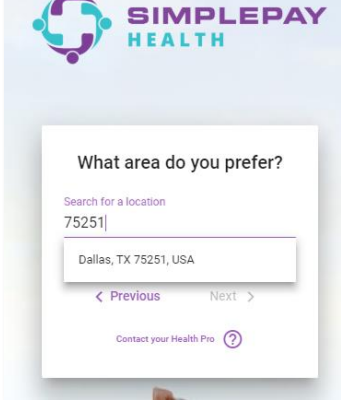

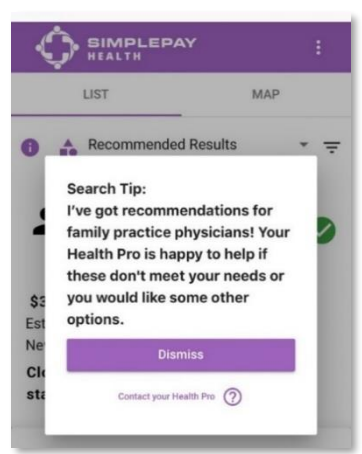

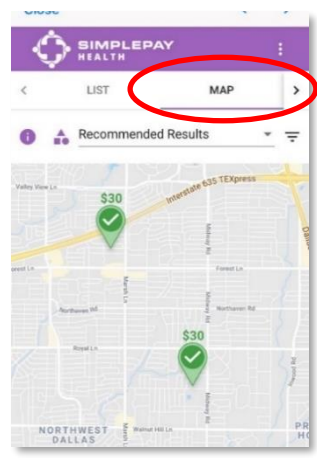

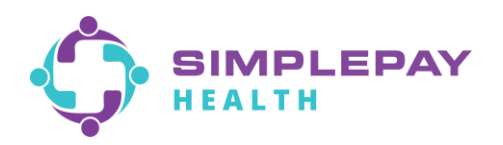

**3.** To find a pharmacy tier: From the Benefits page, use the search bar or scroll the "View all" list to find and tap on "Find a Pharmacy and Compare Drug Prices", and then tap on "Start Now". From the three-line menu on the top-right, select "Pharmacy Finder" or "Pharmacy and Drug Finder".

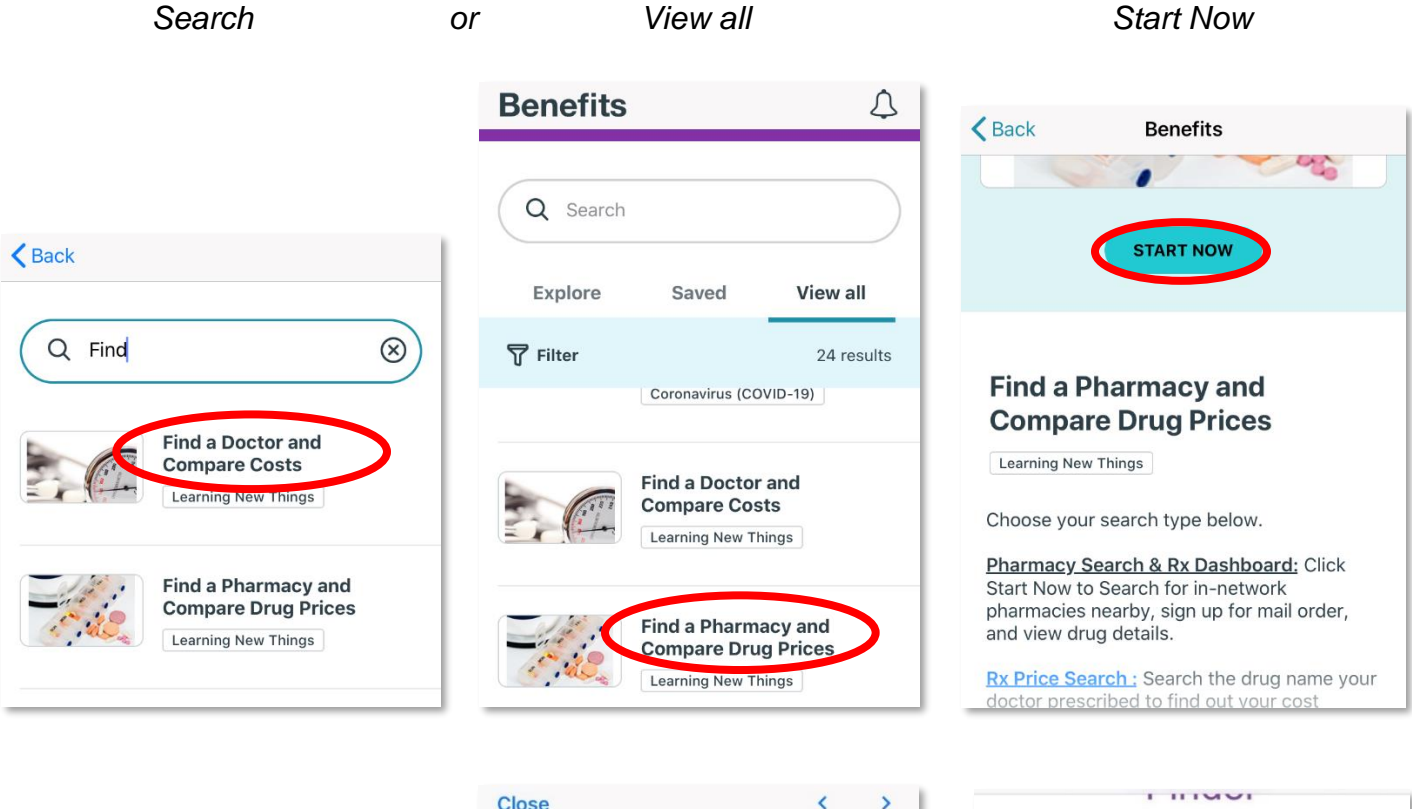

| K Home members.medone-rx.com | Ó          |
|------------------------------|------------|
| $\diamond$                   | SIMPLEPAT  |
| SIMPLEPAY                    | My Info    |
|                              | Pharmacy   |
| Member Profile               | Pharmacy   |
| Mambar                       | Drug Info  |
| Member                       | Mail Order |

| <b>^</b>                 | = |
|--------------------------|---|
| SIMPLEPAY                | _ |
| My Info                  |   |
| Pharmacy Finder          |   |
| Pharmacy and Drug Finder |   |
| Drug Info                |   |
|                          |   |

| torvastatin Calcium |   |
|---------------------|---|
| 75251               |   |
| Within 5 Miles      | ~ |

| HEAL1 Close < >                                            | Close                                                                                                    | <                                                                                                    |
|------------------------------------------------------------|----------------------------------------------------------------------------------------------------|----------------------------------------------------------------------------------------------------|
| Atorvastatin Calcium                                       | THWEST PRESTON<br>THUEAS PRESTON<br>TO Unive<br>Pa<br>Highle<br>UPTO<br>Google Dal<br>MEDONE PHARMAC<br>1580 UNIVERSITY A<br>DUBUQUE IA, 52001<br>877-896-0919<br>Mail Order required for 90<br>medications. | rsity<br>rsity<br>rsity<br>rk<br>and Park<br>Pharmacy<br>CASA LIN<br>Pharmacy<br>Tier<br>VE<br>VE<br>Pharmacy<br>Tier<br>1<br>or specialty drugs and<br>day mainty nance |
| Atorvastatin Calcium - Tier 1 Gener ~<br>10 MG Oral tablet | COSTCO PHARMAC<br>8055 CHURCHHILI<br>DALLAS TX, 752512<br>469-680-7556                                                                                                    | Y #1266 Pharmacy<br>Tier<br>WAY 1<br>149                                                                                                    |
| 1 Unit dose blister card 1 EA                              | 1ST CHOICE PRESC<br>PHARMACY                                                                                                    | CRIPTIONS Pharmacy<br>Tier                                                                                                    |

**To find the cost of a drug based on your pharmacy tier selection:** From the Benefits page, use the search bar or scroll the "View all" list to find and tap on "Find a Pharmacy and Compare Drug Prices", then tap the "Rx Price Search" link. Enter the name of the medication you wish to search in the search bar under the "Prescription Drug Price Lookup" tool.

| Search                                     | or View all                                      |                  | Start Now                                                                                                    |      |
|--------------------------------------------|--------------------------------------------------|------------------|----------------------------------------------------------------------------------------------------|------|
|                                            | Benefits                                         | 4                | <b>K</b> Back Benefits                                                                                                    |      |
|                                            |                                                  |                  |                                                                                                    |      |
| <b>K</b> Back                              | Q Search                                         |                  | START NOW                                                                                                    |      |
|                                            | Explore Saved                                    | View all         |                                                                                                    |      |
| Q Find 🛞                                   | <b>⊽</b> Filter                                  | 24 results       | Find a Pharmacy and                                                                                                    |      |
| Find a Doctor and<br>Compare Costs         | Coronavirus (COV                                 | /ID-19)          | Compare Drug Prices                                                                                                    |      |
| Learning New Things                        | Find a Doctor a<br>Compare Cost                  | and<br>s         | Choose your search type below.                                                                                                    |      |
| Find a Pharmacy and<br>Compare Drug Prices | Learning New Thi                                 | ngs              | <u>Pharmacy Search &amp; Rx Dashboard:</u> Click<br>Start Now to Search for in-network<br>pharmacies nearby, sign up for mail order<br>and view drug details. |      |
| Learning New Things                        | Find a Pharma<br>Compare Drug<br>Learning New Th | cy and<br>Prices | Rx Price Search : Search the drug name y<br>doctor prescribed to find out your cost                                                                           | your |

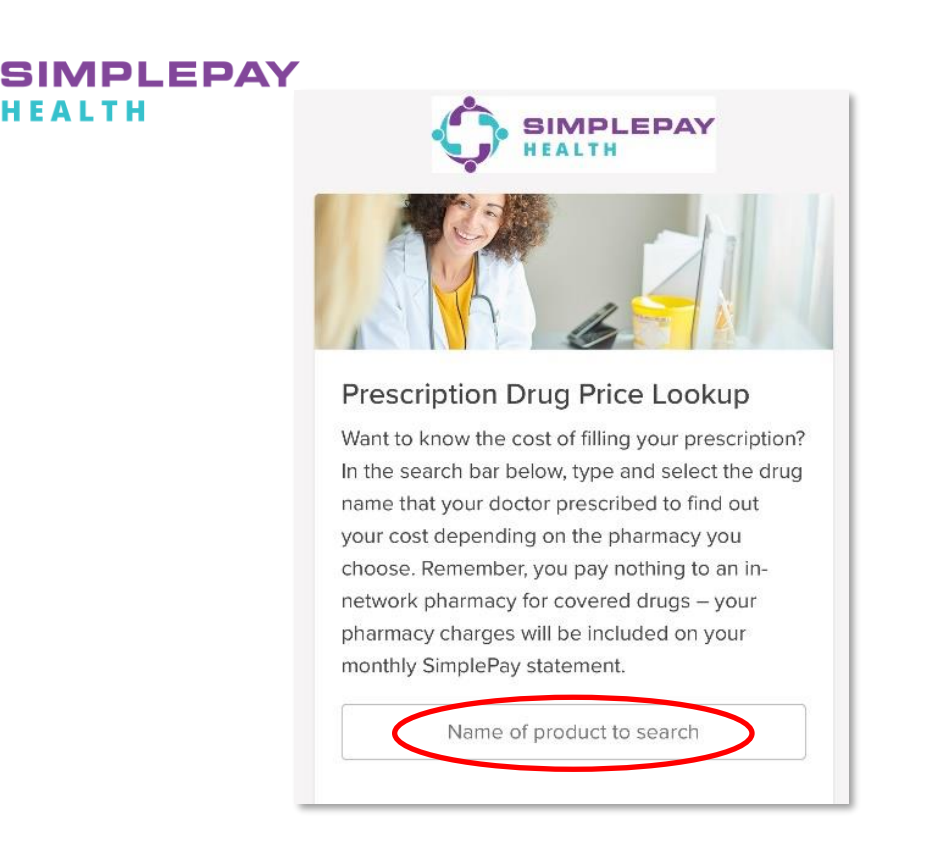

**4. To view and pay your SimplePay Health statements:** From the Benefits page, search or scroll "View all" to find and tap on "Claims & Statements", then tap "Start Now".

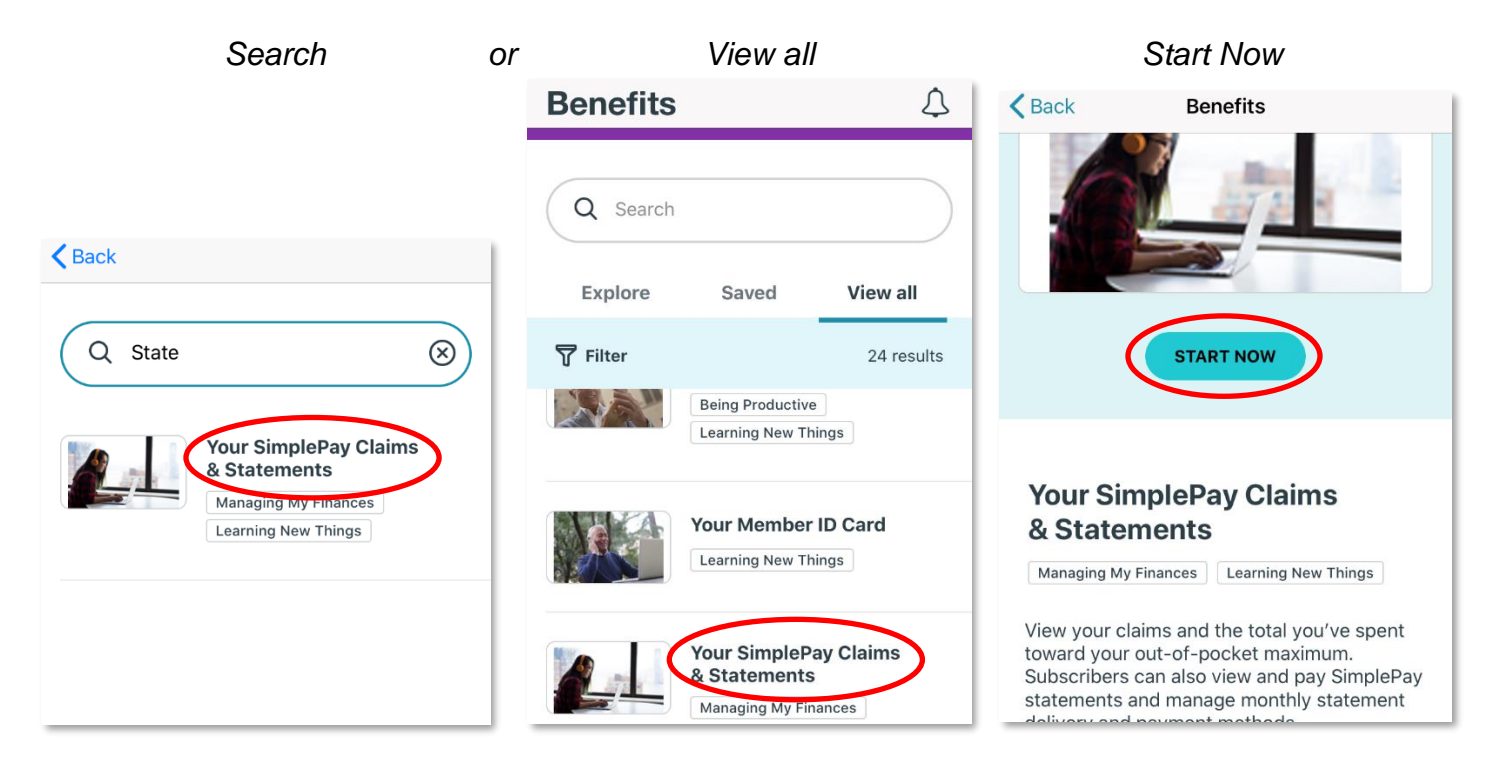

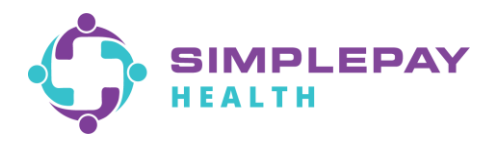

## Your Simplepay Claims & Statements Close

|           |                           |                                |          |                        |                         |                   | L                        | ogout        |                    |
|-----------|---------------------------|--------------------------------|----------|------------------------|-------------------------|-------------------|--------------------------|--------------|--------------------|
|           |                           |                                |          |                        |                         |                   |                          |              |                    |
| Member    | r                         |                                |          |                        |                         |                   |                          |              | View your current  |
| Previou   | is Balance                | \$0.00                         |          |                        |                         |                   |                          |              | account balance    |
| Paymer    | nts                       | \$0.00                         | 1        |                        |                         |                   |                          |              | details            |
| Current   | t Monthly Charg           | ges \$0.00                     |          |                        |                         |                   |                          |              |                    |
| Fees      |                           | \$0.00                         |          |                        |                         |                   |                          |              |                    |
| Your N    | lew Balance               | \$0.00                         | Pay Now  |                        |                         |                   |                          | _            | Make a Payment     |
| 0 Fami    | ly Out-Of-Pocke<br>\$0.00 | et Maximum<br>) of \$13,100.00 | Spent    |                        | Individual Out-Of<br>\$ | -Pocket Maximu    | nn<br>00 Spent           |              |                    |
| Displayin | ng last 30 days of        | <sup>t</sup> claims history    |          |                        |                         |                   |                          |              | View your and      |
| Medical   | Date of<br>Service        | Claim<br>Number                | Provider | Service<br>Description | Total Cost of<br>Care   | Your Plan<br>Paid | Your SimplePay<br>Amount |              | current out-of-    |
|           |                           |                                |          | No claims histo        | irv found               | . unu             |                          |              | accumulations      |
|           |                           |                                |          |                        | .,                      |                   | ×                        |              | this vear.         |
| Pharma    | icy Claims                |                                |          |                        |                         |                   |                          | $\mathbf{i}$ |                    |
| Patient   | Date of<br>Service        | Claim<br>Number                | Provider | Service<br>Description | Total Cost of<br>Care   | Your Plan<br>Paid | Your SimplePay<br>Amount |              | View your and      |
|           |                           |                                |          | No claims histo        | ry found                |                   |                          |              | vour family's last |
|           |                           |                                |          |                        |                         |                   |                          |              | 30 days of claims. |
|           |                           |                                |          |                        |                         |                   |                          |              |                    |
|           |                           |                                |          |                        |                         |                   |                          |              |                    |
|           |                           |                                |          |                        |                         |                   |                          |              |                    |
|           |                           |                                |          |                        |                         |                   |                          |              |                    |
|           |                           |                                |          |                        |                         |                   |                          |              |                    |
|           |                           |                                |          |                        |                         |                   |                          |              |                    |
|           |                           |                                |          |                        |                         |                   |                          |              |                    |
|           |                           |                                |          |                        |                         |                   |                          |              |                    |
|           |                           |                                |          |                        |                         |                   |                          |              |                    |
| 1         |                           |                                |          |                        |                         |                   |                          |              |                    |
| <         |                           | /                              |          |                        |                         |                   |                          |              |                    |
|           |                           |                                |          |                        |                         |                   |                          |              |                    |

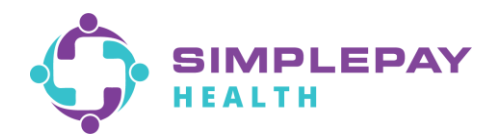

## Your Simplepay Claims & Statements Close

|                                     | -                                                                                         |                                        |          |                        |                       |                                                      | Logo                     | put |                                                          |
|-------------------------------------|-------------------------------------------------------------------------------------------|----------------------------------------|----------|------------------------|-----------------------|------------------------------------------------------|--------------------------|-----|----------------------------------------------------------|
| Dash                                | board                                                                                     |                                        |          |                        |                       |                                                      |                          |     | Full menu to navigate to:                                |
| Make a F<br>🏛 Paym                  |                                                                                           |                                        |          |                        |                       |                                                      |                          |     | - Make a Payment                                         |
| Claim<br>Payment                    |                                                                                           |                                        |          |                        |                       |                                                      |                          |     | - Payment Accounts (your saved accounts)                 |
| 📮 E=Doc                             | euments<br>le & Settings 🔻                                                                |                                        |          |                        |                       |                                                      |                          |     | - Claims History                                         |
| Member                              | s Balance                                                                                 | \$0.00                                 |          |                        |                       |                                                      |                          |     | - Payment History                                        |
| Paymer<br>Current<br>Fees<br>Your N | nts<br>: Monthly Charge<br><b>ew Balance</b>                                              | \$0.00<br>s \$0.00<br>\$0.00<br>\$0.00 | Pay Now  |                        |                       |                                                      |                          |     | - E-Documents<br>(view/download your<br>SimplePay Health |
| 0 Famil                             | Family Out-Of-Pocket Maximum<br>\$0.00 of \$13,100.00 Spent<br>\$0.00 of \$6,550.00 Spent |                                        |          | <b>um</b><br>100 Spent |                       | - Profile & Settings for<br>statements (notification |                          |     |                                                          |
| Medical                             | Claims                                                                                    | ion na matory                          |          |                        |                       |                                                      |                          |     | paperless, turning on/off                                |
| Patient                             | Date of<br>Service                                                                        | Claim<br>Number                        | Provider | Service<br>Description | Total Cost of<br>Care | Your Plan<br>Paid                                    | Your SimplePay<br>Amount | _   |                                                          |
|                                     |                                                                                           |                                        |          | No claims hist         | ory found             |                                                      |                          |     |                                                          |
| Pharma                              | cy Claims                                                                                 |                                        |          |                        |                       |                                                      |                          |     |                                                          |
| Patient                             | Date of<br>Service                                                                        | Claim<br>Number                        | Provider | Service<br>Description | Total Cost of<br>Care | Your Plan<br>Paid                                    | Your SimplePay<br>Amount |     |                                                          |
|                                     |                                                                                           |                                        |          | No claims hist         | ory found             |                                                      |                          |     |                                                          |
|                                     |                                                                                           |                                        |          |                        |                       |                                                      |                          |     |                                                          |
|                                     |                                                                                           |                                        |          |                        |                       |                                                      |                          |     |                                                          |
|                                     |                                                                                           |                                        |          |                        |                       |                                                      |                          |     |                                                          |
|                                     |                                                                                           |                                        |          |                        |                       |                                                      |                          |     |                                                          |
| 1                                   |                                                                                           |                                        |          |                        |                       |                                                      |                          |     |                                                          |